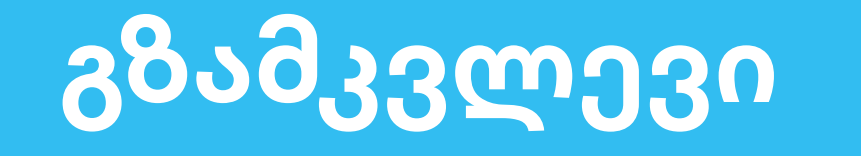

# გადახდების სივრცეში უფლებებისა და ხედვების ჩართვა/რედაქტირება

**TBCPayments.ge** 

**ᲗᲘᲑᲘᲡᲘ** ᲒᲐᲓᲐᲮᲓᲔᲑᲘ

როგორ დავარედაქტირო?

მომხმარებლის უფლებებისა და ხედვების რედაქტირება შეუძლია უფლებამოსილ პირს (დირექტორს ან დირექტორის მიერ დანიშნულ უფლებამოსილ პირს)

### შედით <u>tbcpayments.ge</u> - ზე

საიტის ზედა მარჯვენა კუთხეში დააჭირეთ **შესვლა** 

**გაიარეთ ავტორიზაცია** ბიზნეს ინტერნეტბანკის 02 მონაცემებით. ვერიფიკაციისთვის გამოიყენეთ **sms** კოდი ან დიჯიპასი.

🙏 თიაისი გადახდები POS ბერმინალი ონლაინ გადახდები

ᲒᲐᲓᲐᲮᲓᲔᲑᲘᲡ ᲡᲘᲕᲠᲪᲔ

## ᲛᲘᲘᲦᲔ ᲒᲐᲓᲐᲮᲓᲔᲑᲘ

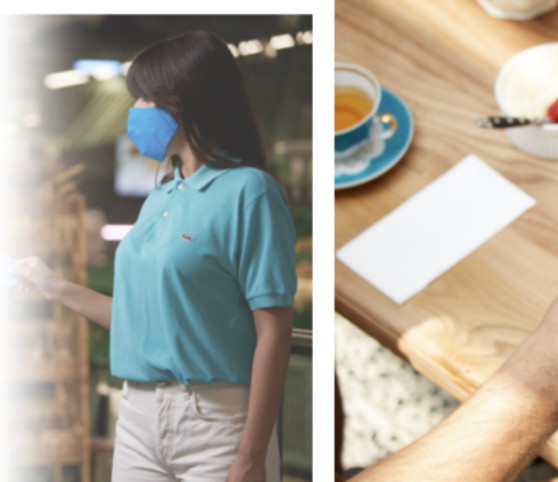

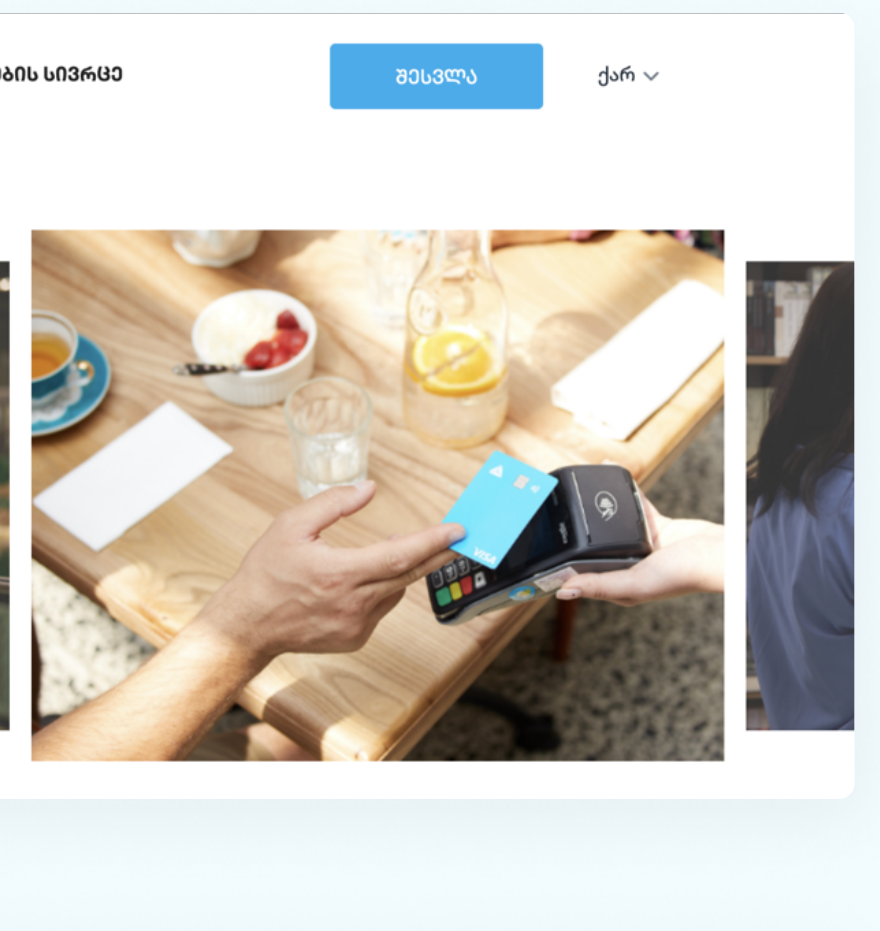

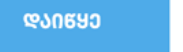

### <u>ᲛᲐᲠᲢᲘᲕᲐᲓ</u>

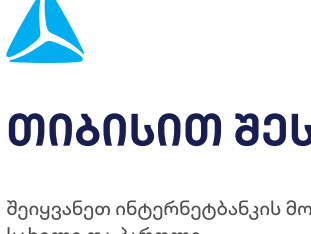

#### ᲗᲘᲑᲘᲡᲘᲗ ᲨᲔᲡᲕᲚᲐ

შეიყვანეთ ინტერნეტბანკის მომხმარებლის სახელი და პაროლი

მომხმარებელი პაროლი დაგავიწყღ 📃 მომხმარებლის დამახსოვრება

→ შესვლა

არ გაქვს ანგარიში? დარეგისტრირდი

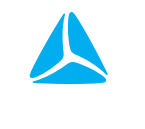

### ᲗᲘᲑᲘᲡᲘᲗ ᲨᲔᲡᲕᲚᲐ

#### შეიყვანე SMS-ით მიღებული კოდი

ვერიფიკაციის კოდს მიიღებ ექაუნთზე მიმაგრებულ ნომერზე \*\*\*\*\*\*\*\***16** 

| SMS კოდი                 | თავიდან მიღება |  |  |  |
|--------------------------|----------------|--|--|--|
| ვერიფიკაცია სხვა მეთოდით |                |  |  |  |
| → ᲓᲐᲓᲐᲡᲢᲣᲠᲔᲑᲐ            |                |  |  |  |
| ᲣᲙᲐᲜ                     |                |  |  |  |
|                          |                |  |  |  |

როგორ დავარედაქტირო?

- 03 კომპანიის სახელიდან ჩამოშალეთ:
  - » კომპანიის პარამეტრები

იპოვეთ სასურველი მომხმარებელი **დააჭირეთ** მომხმარებლის დეტალების გვერდიდან დააჭირეთ

>> მომხმარებლის რედაქტირება

|                       |                                      |                                                                 | 🗎 კომპანია 🤿     |
|-----------------------|--------------------------------------|-----------------------------------------------------------------|------------------|
|                       | 2 მაისი - 3 მაისი<br>წარმატებული 200 | ქ) კომპანია ბედვის კო პირადი პროფილ კომპანიის პარამე [-> გასვლა | ი<br>ი<br>ეტრები |
| მომხმარებლების მართვა | ნარუთატებელი U                       |                                                                 |                  |
| სახელით ძებნა         |                                      |                                                                 |                  |
| მომხმარებლები         | მომხმარებლის უფლება                  | უფლებების არხი                                                  | სტატუსი          |
| სახელი და გვარი       | შეზღუდული უფლება                     | ინტერნეტ ბანკი                                                  | • აქტიური        |
| სახელი და გვარი       | სრული უფლება                         | გადახდების სივრცე                                               | • აქტიური        |

| მომხმარებლის დეტალები |                          |  |  |  |
|-----------------------|--------------------------|--|--|--|
| სრული სახელი          |                          |  |  |  |
| სტატუსი               |                          |  |  |  |
| ბოლო შემოსვლა         |                          |  |  |  |
| უფლება                |                          |  |  |  |
| 1                     | მომხმარებლის რედაქტირება |  |  |  |

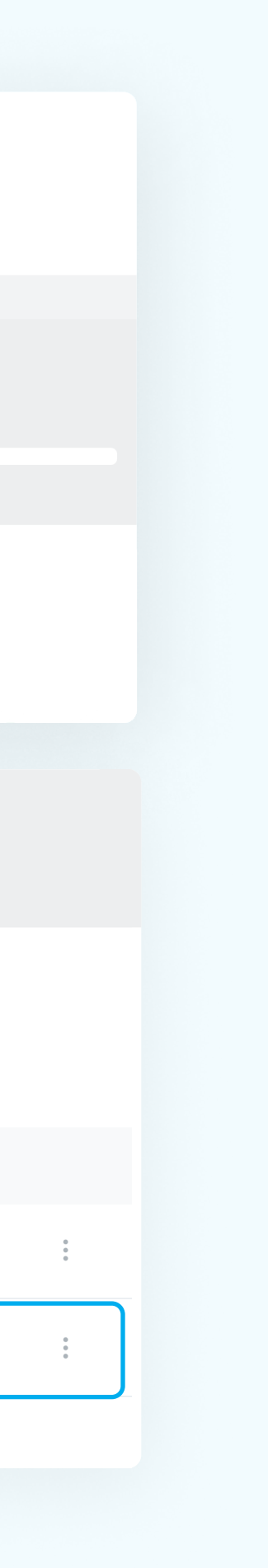

როგორ დავარედაქტირო?

გადახდების სივრცეში არსებობს უფლებათა ორი ჯგუფი: სრული და შეზღუდული. გაეცანით თითოეულ მათგანს და სასურველი უფლებათა ჯგუფი მიანიჭეთ მომხმარებელს.

## 04 აირჩიეთ » სრული ან შეზღუდული უფლება » შემდეგი

## მომხმარებლის ცვლილება 1 უფლებები 2 ხედვები

#### აირჩიე მომხმარებლების უფლებების ჯგუფი

გაუქმება

| სრული უფლება    | შეზღუდული უფლება |        |
|-----------------|------------------|--------|
| 🗸 ტრანზაქციები  |                  | ~      |
| 🗸 ავტორიზაციები |                  | $\sim$ |
| 🗸 პროდუქტები    |                  | $\sim$ |
| 🗸 ანალიტიკა     |                  | ~      |
|                 |                  |        |
|                 |                  |        |
|                 |                  |        |

შემდეგი

უკან

როგორ დავარედაქტირო?

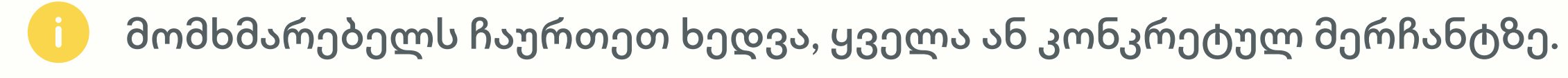

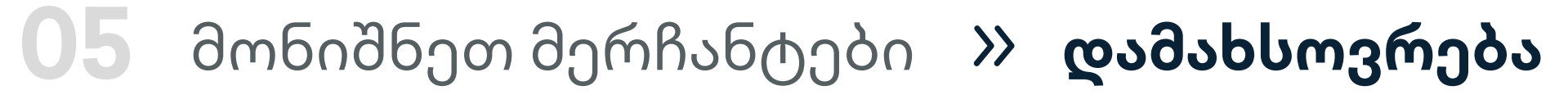

» დადასტურება

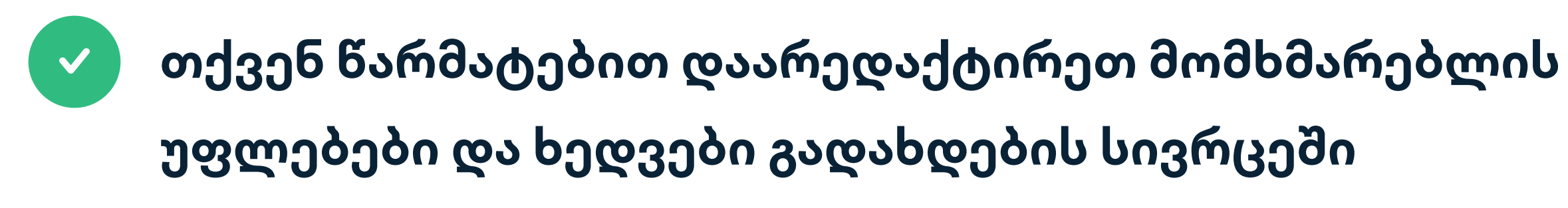

## მომხმარებლის ცვლილება ხედვები 🗸 უფლებები 2 აირჩიე მომხმარებლების უფლებების ჯგუფი 🗸 ყველა ბრენდი 🗹 შპს "კომპანიის სახელი" 16 მერჩანტი დამახსოვრება უკან გაუქმება